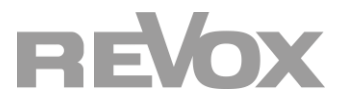

Der CD-Link des Joy S22 CD-Player ist nicht kompatibel mit dem STUDIOMASTER M500/M300.

Deshalb muss man hierbei eine andere Art der Bedienung nutzen. Schließen Sie den JOY S22 CD-Player mit dem Audioausgang am entsprechenden Eingang des STUDIOMASTER M500/M300 an. Der STUDIOMASTER verfügt über sensitive Eingänge. Sobald der JOY S22 CD-Player ein Signal abspielt, schaltet der M500/M300 auf den entsprechenden Eingang, um das Audiosignal abzuspielen.

Daraus resultieren die folgenden, alternativen Bedienmöglichkeiten:

#### 1. STUDIOCONTROL C200 mit RCoid App

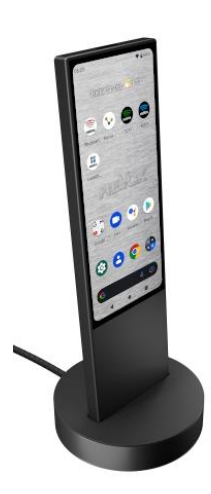

Sie können die RCoid Free App unter apkpure.net herunterladen. Im PlayStore steht die App nicht zur Verfügung.

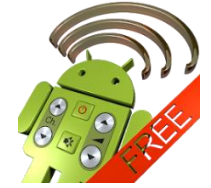

Gehen Sie wie folgt vor:

# REVOX

1. Rufen Sie im Browser apkpure.net auf

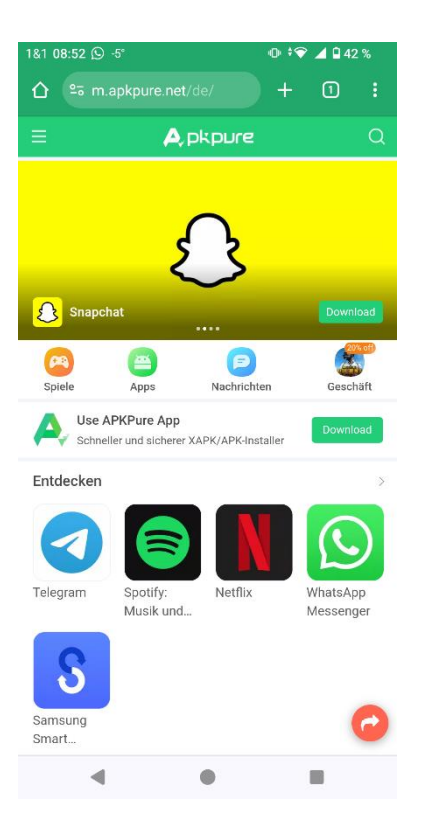

2. Suchen sie oben rechts nach RCoid

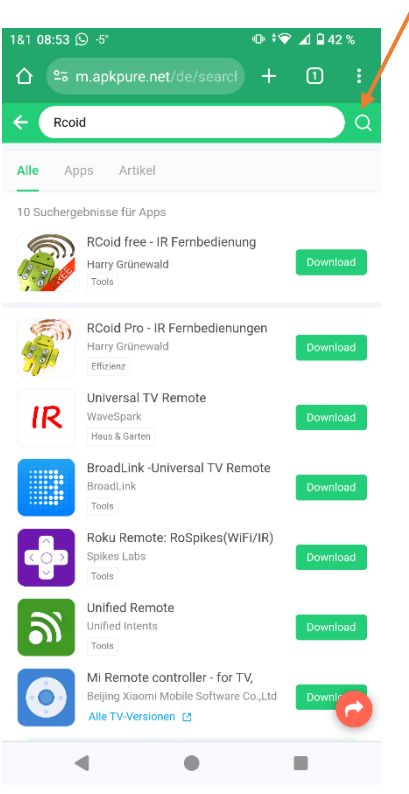

# REVOX

3. Laden Sie die RCoid App herunter

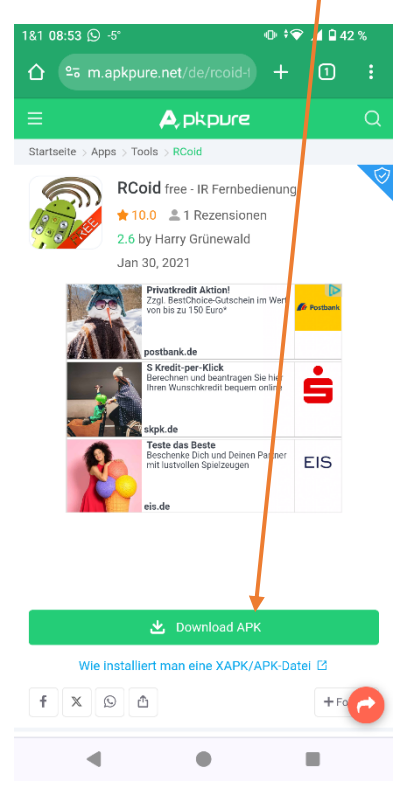

4. Bestätigen Sie ggf. dass Sie die App trotz des Hinweises Herunterladen möchten

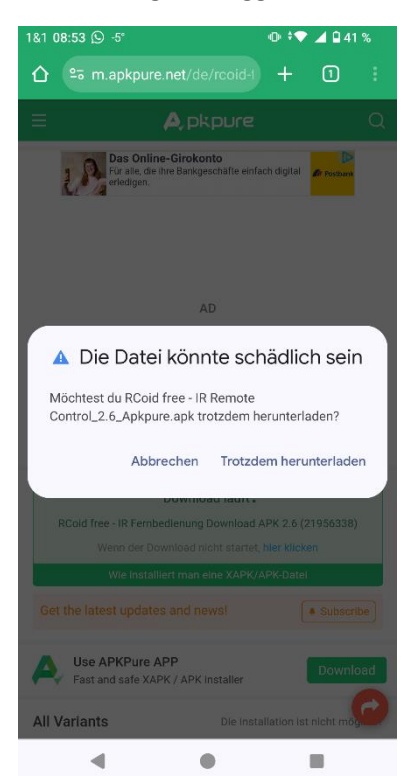

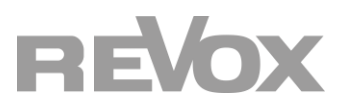

5. Installieren Sie die App

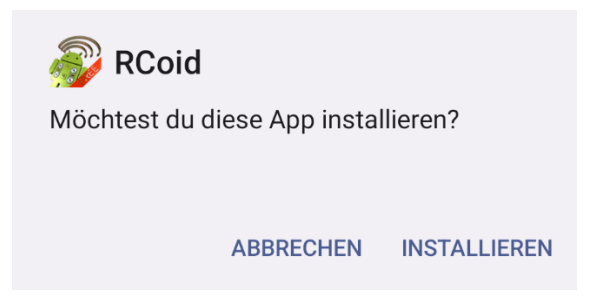

6. Laden Sie nun unter support-revox.de/RCoid das vorkonfigurierte RCoid File für die S22 herunter

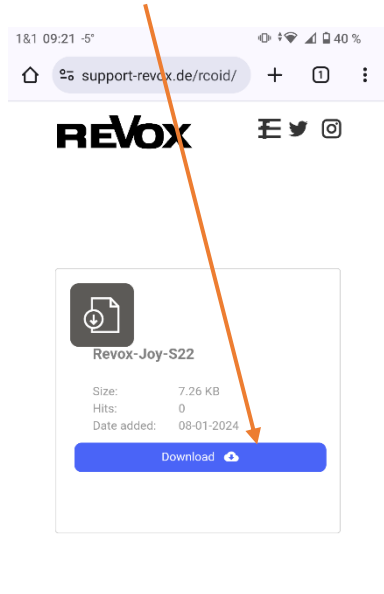

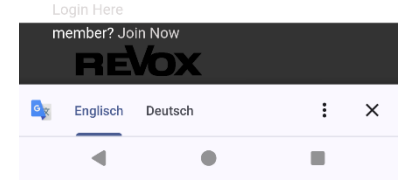

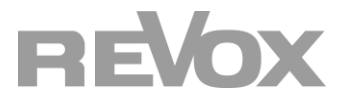

 Gehen Sie nun in die Datei App und legen Sie einen neuen Ordner mit dem Namen RCoid an

| 1&1 09:24 -5°   | ତ 🕕 <sup>‡</sup> 🗣 📶 🖬 39 %                             | 1&1 09:24 -5° ♥ ⊕ 💎 🔟 🛱 39 %                                  |
|-----------------|---------------------------------------------------------|---------------------------------------------------------------|
| $\equiv$ FP3    | Q :                                                     | ≡ FP3 Q :                                                     |
| FP3             | Neues Fenster                                           | FP3                                                           |
| 🛃 Bilder 🚺 A    | Neuer Ordner                                            | 📃 Bilder 👩 Audio 🔛 Videos 📄 Dokume                            |
| Dateien auf FP3 | Sortieren nach                                          | Di Neuer Ordner                                               |
| Alarms          | Alle auswählen                                          | RCoid                                                         |
| Audiobooks      | Weitere Informationen<br>Ausgeblendete Dateien anzeigen | ABBRECHEN OK                                                  |
| Documents       | Download                                                | Documents Download                                            |
| Movies          | Music                                                   | Movies Music                                                  |
| Notifications   | Pictures                                                | Notifications     Pictures     Pooid     Pooid     Pooid      |
| Podcasts        | Recordings                                              | $a^{1} w^{2} e^{3} r^{4} t^{5} v^{6} u^{7} i^{8} o^{9} p^{0}$ |
| Ringtones       |                                                         | asdfghjkl                                                     |
|                 |                                                         | ↔ z x c v b n m ⊲                                             |
|                 |                                                         |                                                               |
|                 |                                                         | ?123 <sup>©</sup> , ⊕ EN·DE . ✓                               |
| •               | • •                                                     | <b>V 0 E</b>                                                  |

8. Verschieben Sie nun das RCoid S22 File im Downloads Ordner in den neu erstellten RCoid Ordner

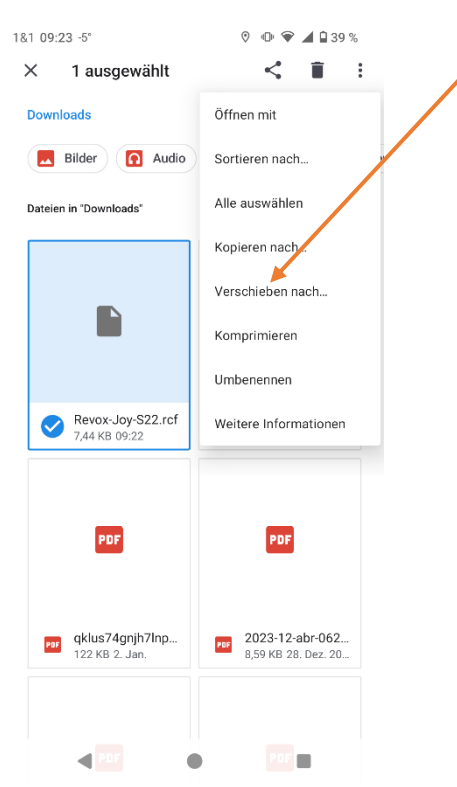

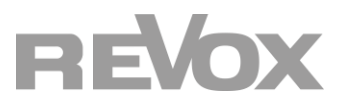

9. Öffnen Sie das RCoid App und Akzeptieren Sie die AGBs/Datenschutz

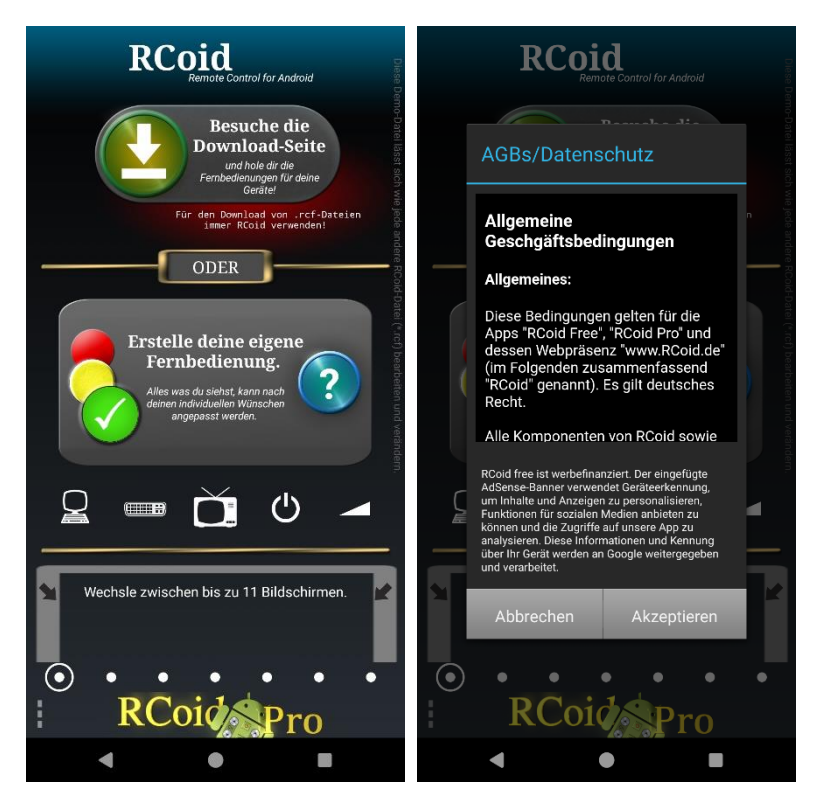

10. Wählen Sie unten Links die drei Punkte und klicken Sie "Fernbedienung wechseln"

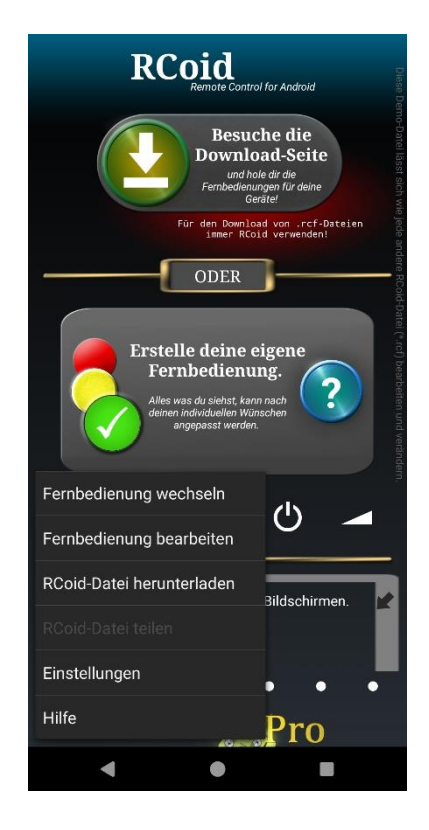

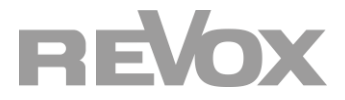

11. Bestätigen Sie den Speicher mit OK, lassen Sie den Zugriff auf das Verzeichnis zu

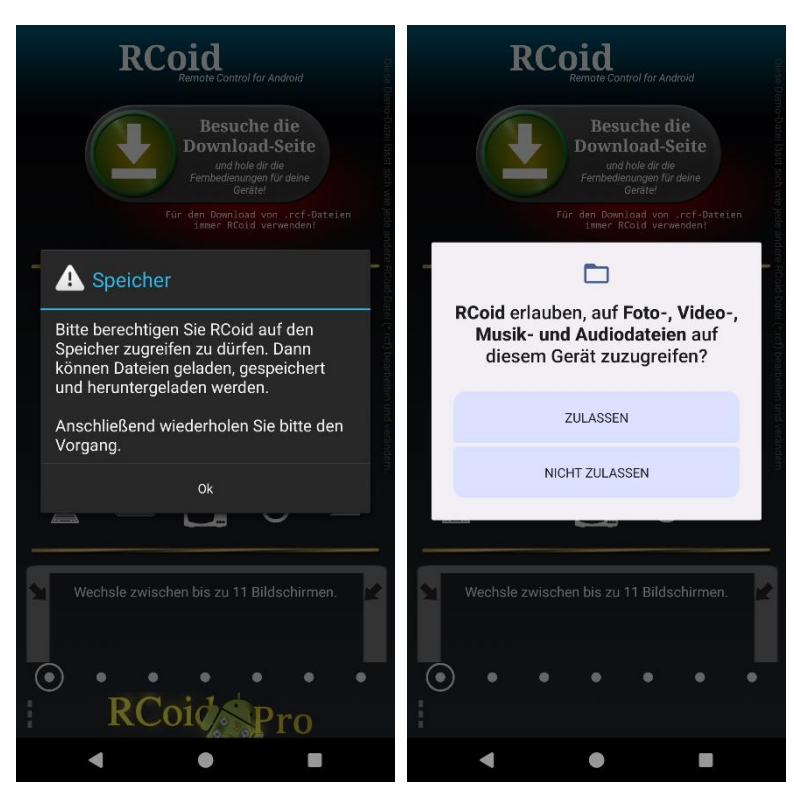

12. Wählen Sie nun das File Revox-Joy-S22

| Remate Control for Android                                                                                                    |
|----------------------------------------------------------------------------------------------------|
| Besuche die<br>Download-Seite<br>und hole dir die<br>Fenbedenungen für deine<br>Gemeine die die<br>Besuche die die die<br>Besuche die die die die die die die die die di |
| Für den Download von "ref-Dateien<br>imer RCold verwenden!<br>ODER                                                                                                    |
| ± Laden                                                                                                    |
| Revox-Joy-S22<br>Eintrag gedrückt halten um ihn zu löschen<br>oder umzubenennen.                                                                                         |
|                                                                                                    |
| Wechsle zwischen bis zu 11 Bildschirmen.                                                                                                    |
| RCoid Spro                                                                                                    |
|                                                                                                    |

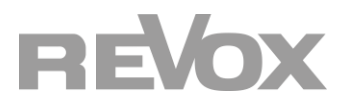

Nun können Sie den Joy S22 CD Player über die RCoid App steuern

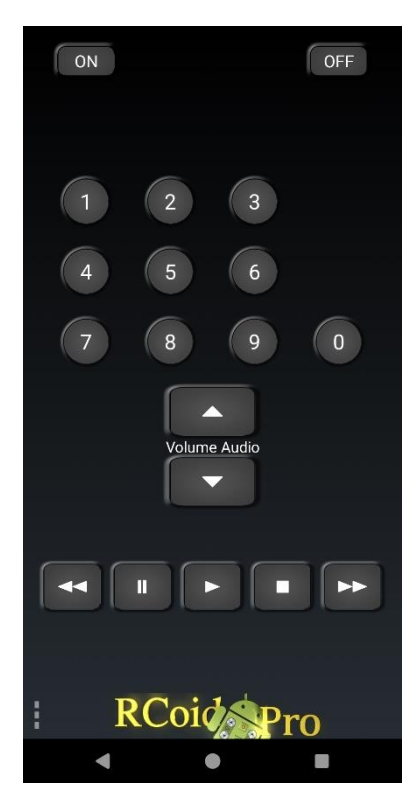

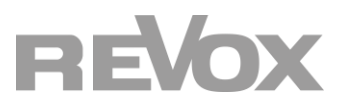

2. S208 mit JOY S22 CD-Player Programmierung

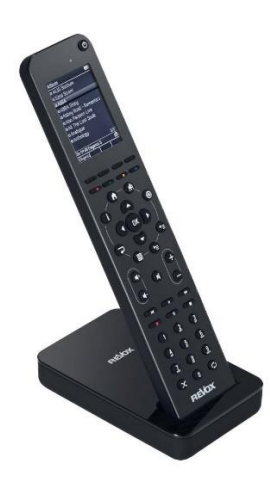

Um die S208 Fernbedienung mit dem JOY S22 IR-Code zu programmieren, müssen Sie den Easy Creator herunterladen (funktioniert auf Windows PCs)

https://support-revox.de/download/116/s208-fernbedienung/1124/s208-easycreator-setupv1-38.zip

Installieren Sie den S208 Easy Creator auf ihrem PC.

Öffnen Sie das Programm und wählen Sie "Projekt öffnen".

Öffnen Sie das zuvor heruntergeladene File S208\_JOYS22CD.S208.

https://support-revox.de/download/250/studiomaster\_s22/1724/s208\_joys22cd.s208

#### 3. Bedienung mit RC M100 oder RC M117 Fernbedienung

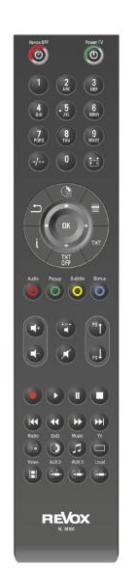

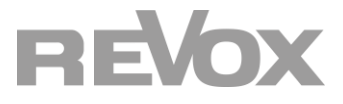

Mit der RC-M100 Fernbedienung können Sie direkt den JOY S22 CD-Player via IR-Befehle steuern.

#### Artikelnr.: 1.553.095.00 Revox M100 Fernbedienung

#### Artikelnr.: 1.554.095.00 Revox Re:control RC M117

Eine weitere Programmierung ist hierbei nicht notwendig.

Die folgenden Funktionen sind bedienbar:

| Taste        | IR-Funktion                                  |
|--------------|----------------------------------------------|
| C            | CD-Spieler ausschalten                       |
|              | CD-Spieler einschalten mit [DVD]             |
|              | Vorheriger / nächster Titel anwählen         |
| 0            | Stopp                                        |
|              | Zurück-/ vorspulen                           |
| 0            | Wiedergabe Play                              |
|              | Pause                                        |
| 0 9<br>WXX72 | Titeldirektanwahl 0-99 <sup>1</sup>          |
| 0            | Zufallswiedergabe starten/beenden - SHUFFLE  |
| 0            | Wiederholung (All) starten/ beenden - REPEAT |

#### 4. Steuerung des JOY S22 CD-Player über Multiuser-Proxy

Als weitere Möglichkeit besteht die Programmierung eines Proxys auf Multiuser-Ebene.

Dazu wird ein **Revox Global Caché LAN IP auf RS232 Umsetzer Artikelnr.: 1.563.049.02** sowie das Programmierkabel **JOY CD-Player Artikelnr.: 1.561.020.40** benötigt.

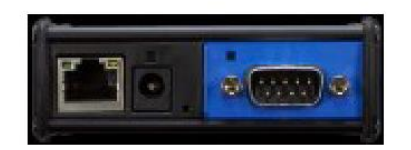

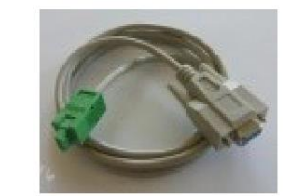

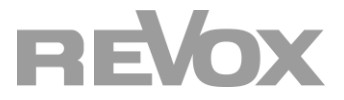

# Proxys für das Importieren in den Konfigurator des jeweiligen Verstärkers können Sie im folgenden Link herunterladen:

https://support-revox.de/download/250/studiomaster\_s22/1725/joys22cd\_proxy\_25-9-2022.zip

Ansteuerung eines Joy CD-Players über die serielle Schnittstelle. In dieser Konstellation darf der Joy CD-Player **nicht** über die CD-Link-Verbindung mit einem Joy-Receiver verbunden sein.

| Vox-Datei: | Joy_CD_Serial.vox |
|------------|-------------------|
|------------|-------------------|

| Ve | rbindungen |                     |                                   |                                      |
|----|------------|---------------------|-----------------------------------|--------------------------------------|
|    | Funktion   | Gerät A             | Verbindung                        | Gerät B                              |
| 1  | Audio      | Revox Joy CD-Player | TOS-Link-Kabel / RCA Coaxialkabel | I/O-Modul (Voxnet 219)               |
| 2  | Data       | Revox Joy CD-Player | (SubD9-Phönix-3pol) <sup>2</sup>  | Global Cache IP-2-RS232 <sup>1</sup> |
| 3  | Data       | Switch (@ Voxnet)   | RJ45 Patchkabel                   | Global Cache IP-2-RS232 <sup>1</sup> |

<sup>1</sup> Global Cache WF2SL, IP2SL

<sup>2</sup> Das spezielle RS232-Kabel kann bei Revox unter der Art. Nr. 1.561.020.40 erworben werden

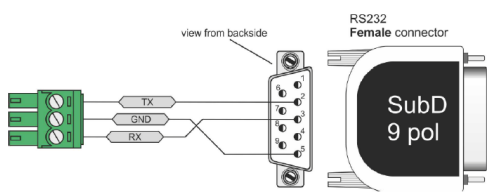

Abb.1 Spezial RS232-Kabel

Refehle

#### Proxy-Einstellungen Configurator

| Funktion | Einstellung                         |
|----------|-------------------------------------|
| protocol | ТСР                                 |
| address  | <ip cache="" des="" global=""></ip> |
| port     | 4999                                |

| Einstellungen Global Cache |             |
|----------------------------|-------------|
| Funktion                   | Einstellung |
| Baudrate                   | 57600       |
| Data Bits                  | 8           |
| Parity                     | No          |
| Stop Bits                  | 1           |

|    | eme                      |                                                  |
|----|--------------------------|--------------------------------------------------|
|    | Voxnet Proxy-Befehl      | Funktion                                         |
| 1  | p.joycd_2:power_on       | CD Spieler einschalten                           |
| 2  | p.joycd_2:power_off      | CD Spieler ausschalten                           |
| 3  | p.joycd_2:power_toggle   | Wechselt von Zustand Ein nach Aus oder umgekehrt |
| 4  | p.joycd_2:play           | Startet Wiedergabe                               |
| 5  | p.joycd_2:stop           | Stoppt die Wiedergabe                            |
| 6  | p.joycd_2:pause          | Pausiert die Wiedergabe                          |
| 7  | p.joycd_2:next           | Springt zum nächsten Titel                       |
| 8  | p.joycd_2:previous       | Springt zum vorherigen Titel                     |
| 9  | p.joycd_2:tray_open      | Ausgabe der eingelegten CD                       |
| 10 | p.joycd_2:search_fwd_hi  | Schnelle Suche vorwärts                          |
| 11 | p.joycd_2:serach_fwd_low | Langsame Suche vorwärts                          |
| 12 | p.joycd_2:serach_bwd_hi  | Schnelle Suche rückwärts                         |
| 13 | p.joycd_2:serach_bwd_low | Langsame Suche rückwärts                         |

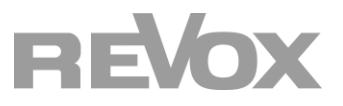

#### Einrichtung des Proxy im Konfigurator

Der Proxy ist als Template im Konfigurator des Multiuser 3 Systems schon implementiert. Die folgenden Schritte müssen für die Einrichtung ausgeführt werden:

#### 1. Proxy Platz von STUDIOMASTER wählen und mit «p.cd» beschriften

| PC0EE40A0B5920 | p.cd           | $\rightarrow$ |
|----------------|----------------|---------------|
| PC0EE40A0B5921 | PC0EE40A0B5921 | $\rightarrow$ |
| PC0EE40A0B5922 | PC0EE40A0B5922 | $\rightarrow$ |

#### 2. Proxy öffnen und unter Proxy Server das Template S22 CD Player anwählen

| <ul> <li>Proxy Server</li> </ul> |           |                           |               |       |
|----------------------------------|-----------|---------------------------|---------------|-------|
| Protocol                         | TCP       |                           |               |       |
| Address                          | Iocalhost |                           |               |       |
| Port                             | 11244     |                           |               |       |
| Command Name                     |           | Command String            | Templates     | 🖍 new |
| next                             |           | @local.?:stream:tuner\r   | S22 CD Player | ×     |
| previous                         |           | @local.?:stream:coaxial\r |               | ×     |

3. IP Adresse vom Global Cache eintragen. Die Serial Einstellungen vom Global Cache auf eine Baudrate von 57600 einstellen

| <ul> <li>Proxy Server</li> </ul> |              |
|----------------------------------|--------------|
| Protocol                         | TCP          |
| Address                          | 192.168.1.70 |
| Port                             | 4999         |

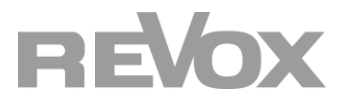

4. Source Einstellungen vom STUDIOMASTER öffnen und beim lokalen Eingang vom CD Player die Link to Proxy Verknüpfung erstellen

| <ul> <li>Analog Input 1</li> </ul> |                            |                       |
|------------------------------------|----------------------------|-----------------------|
| Name                               | Analog Input 1             |                       |
| Enabled                            | yes                        |                       |
| Gain                               | ™o dB                      |                       |
| Link to provv                      | <sup>™</sup> sn cd         |                       |
| @proxy.1                           | @proxy.2                   | @proxy.3              |
| \$p.cd                             | \$PC0EE40A0B5921           | \$PC0EE40A0B5922      |
| 0                                  |                            |                       |
| \$PCOE Command                     | s to this source are redir | rected to the proxy 5 |

5. Trigger Einstellungen vom STUDIOMASTER öffnen und im Source Trigger beim entsprechenden lokalen Eingang die on und off Trigger gemäss Abbildung eröffnen.

Hinweis: «\$p.cd:start» verweist auf den Sequenzer in der Proxy Vorlage. Dieser Sequenzer schaltet den CD Player ein und startet im Anschluss die Wiedergabe...

| Analog 1 |                  |  |
|----------|------------------|--|
| Name     | Command          |  |
| on       | \$p.cd:start     |  |
| off      | \$p.cd:power_off |  |

Für die Hilfe bei Proxyeinrichtung und Anpassung kontaktieren Sie auch gerne den Revox Support. Via TeamViewer oder Anydesk können wir direkt helfen. Telefon: 07721-870433.

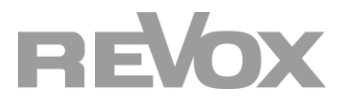

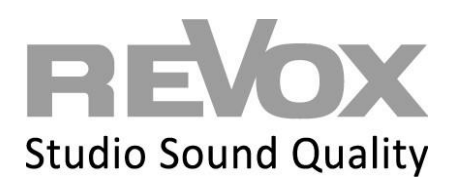

Revox Deutschland GmbH | Am Krebsgraben 15 | D-78048 VS-Villingen| Tel.: +497721 8704 0 | info@revox.de | www.revox.com Revox (Schweiz) AG | Wehntalerstrasse 190 | CH-8105 Regensdorf | Tel.: +4144 87166 11 | info@revox.ch | www.revox.com Revox Handels GmbH | Josef-Pirchl-Straße 38 | AT-6370 Kitzbühel | Tel.: +43 5356 66 299 | info@revox.at | www.revox.com

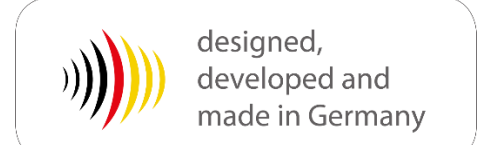